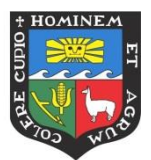

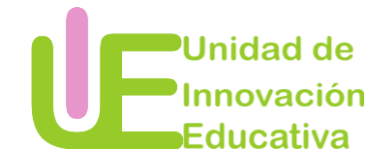

# Manual de Google Classroom

## ¿Qué es Google Classroom?

Google Classroom es una plataforma online que permite una mejor comunicación y el flujo de trabajo entre alumno y profesor.

### Ventajas de usar Google Formulario

- Permite una mayor comunicación con los estudiantes.
- Facilita la entrega de trabajos de clase en formato digital.
- Informa al alumno de las novedades cuando no pueda acudir a clase.
- Permite el envío de material extra para preparar las clases.
- Permite evaluar a los estudiantes.

#### Pasos

### ¿Cómo acceder a Google Classroom?

PASO 1: Ingresar a su cuenta de Gmail.

PASO 2: Ingresar a las aplicaciones y seleccionar la opción Classroom

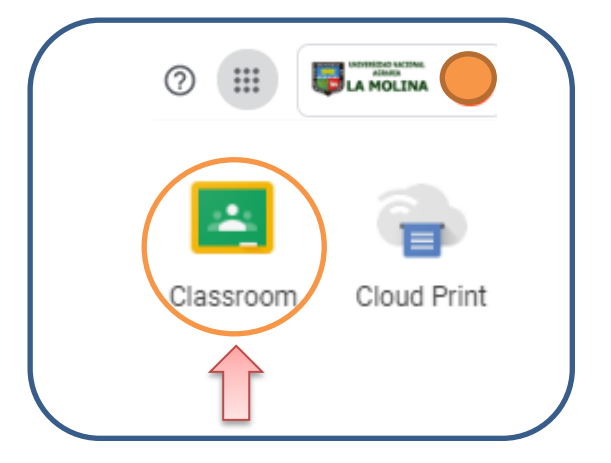

PASO 3: Seleccionar el tipo de usuario: DOCENTE O ESTUDIANTE

PASO 4: Reconocimiento del interfaz de Google Classroom

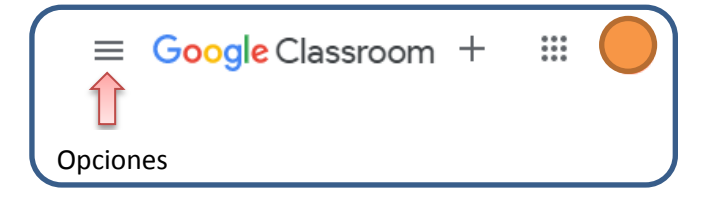

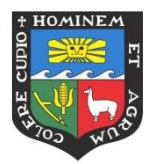

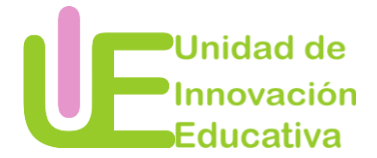

#### ¿Cómo crear una clase?

PASO 1: Ingresar a Google Classroom

### PASO 2: Seleccionar la opción crear un clase

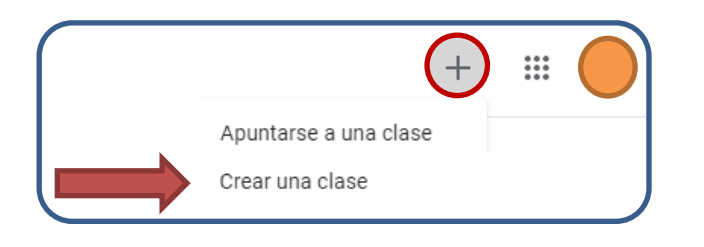

### PASO 3: Completar los datos de la clase que está creando

| Nombre de la clase (obligatorio) |  |  |
|----------------------------------|--|--|
| Sección                          |  |  |
| Materia                          |  |  |
| Aula                             |  |  |

### ¿Cómo manejar la clase en Google Classroom?

### TABLÓN

Es el área donde podrá visualizar los datos del curso y se publicarán los mensajes grupales y actualizaciones en actividades.

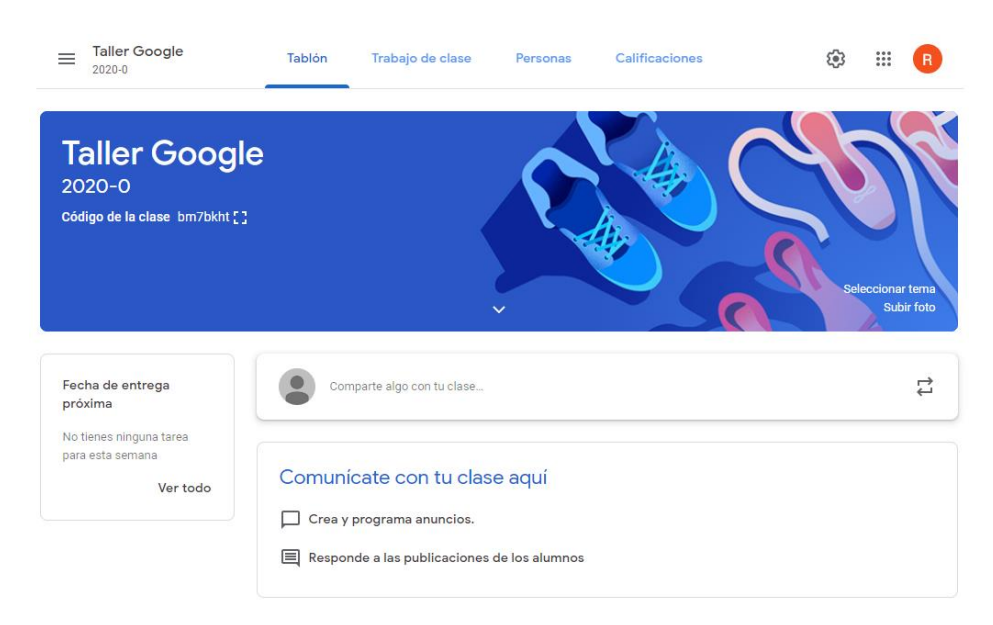

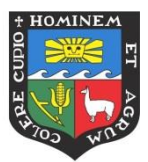

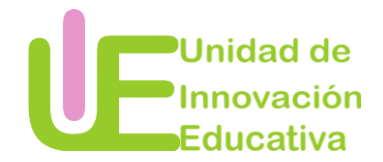

## Cambiar la imagen de la clase

Tiene dos opciones para cambiar la imagen de la clase:

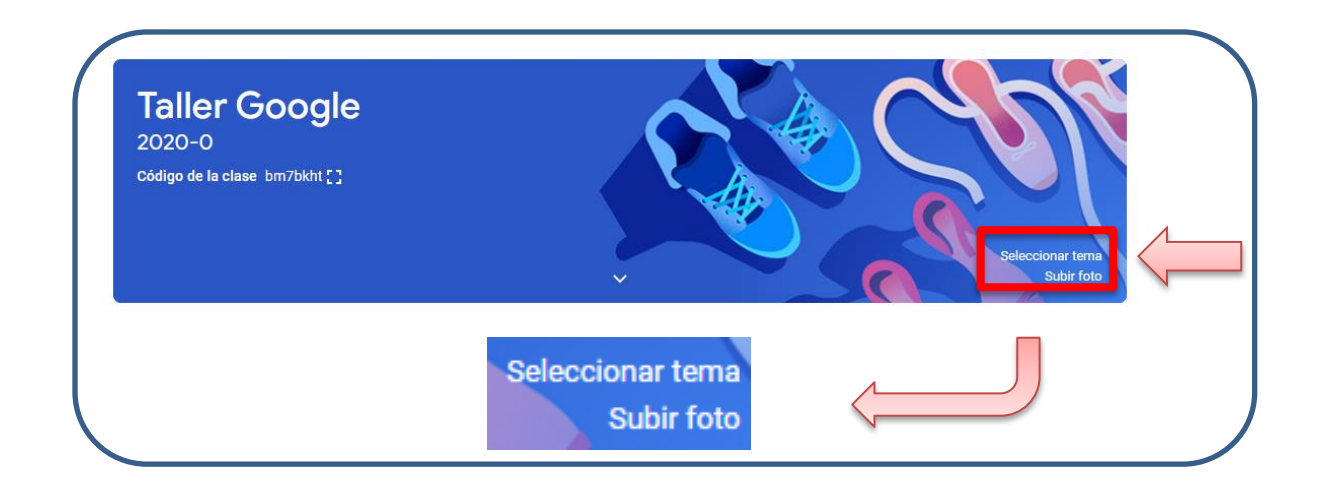

### PASO 1: Seleccionar tema

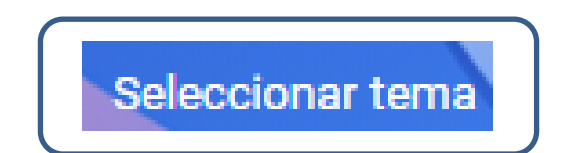

## PASO 2: Seleccionar imagen de la galería

| General | Lengua, literatura y sociales | Matemáticas y ciencia | Arte | Deportes | Otra |
|---------|-------------------------------|-----------------------|------|----------|------|
|         |                               |                       |      |          |      |
| 0       |                               |                       |      |          |      |
|         | ż                             |                       |      | 1        | /    |

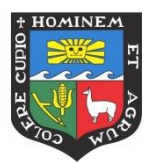

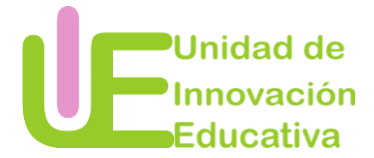

## Compartir en clase

PASO 1: Dar la opción en la opción

| Compar | rte algo con tu clase | t↓ |
|--------|-----------------------|----|
|--------|-----------------------|----|

## PASO 2: Escribir un mensaje

| Para Taller Google 2020-0 🔻 Todos los alumnos | •        |          |            |
|-----------------------------------------------|----------|----------|------------|
| Compartir con la clase<br>Bienvenidos         |          |          |            |
|                                               | Guardado | Cancelar | Publicar 👻 |

PASO 3: Adjuntar documento

|   | J  | Adjuntar documentos desde la PC.        |
|---|----|-----------------------------------------|
|   |    | Adjuntar documentos desde Google Drive. |
| C | •) | Adjuntar un video desde YouTube.        |
| G | Ð  | Añadir un enlace.                       |

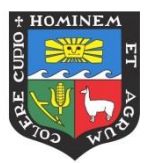

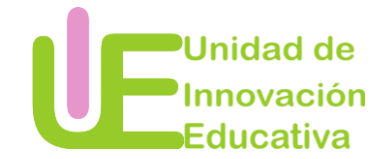

## PASO 4: Determinar el momento en que se publicará su mensaje

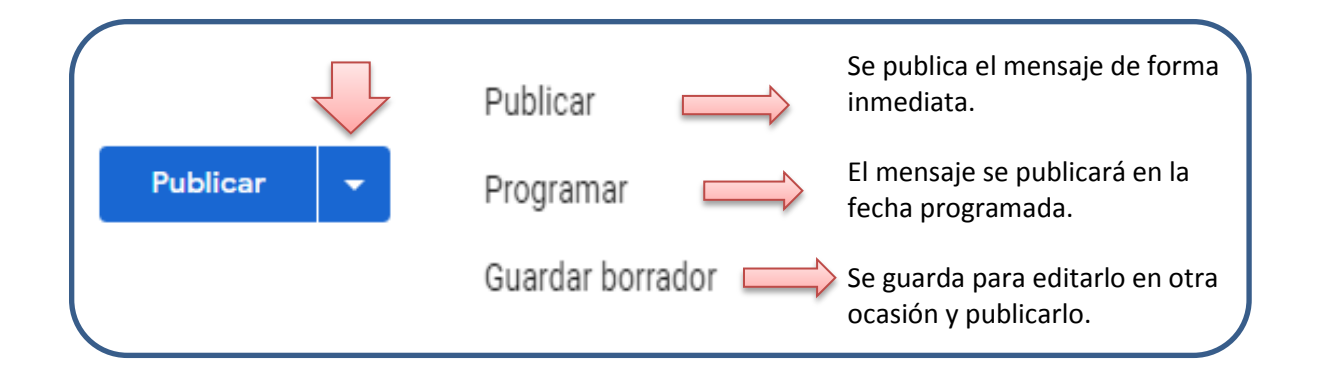

## **TRABAJO DE CLASE**

En este espacio podrá administrar los trabajos de estudiantes.

|                | Tablón        | Trabajo de clase        | Personas           | Calificaciones                      |
|----------------|---------------|-------------------------|--------------------|-------------------------------------|
| + Crear        |               | l                       | Google Caler       | ndar 📋 Carpeta de Drive de la clase |
| Asigna trak    | oajo a tu d   | clase aquí              |                    |                                     |
| 🖹 Crea tareas  | s y preguntas |                         |                    |                                     |
| 🗄 Organiza el  | trabajo de cl | ase en módulos o unida  | ades a través de t | emas                                |
| î∱ Ordena el t | rabajo como   | quieres que lo vean los | alumnos            |                                     |

Se recomienda que antes de crear tareas cree las unidades en los cuales se desarrollarán los temas del curso que dicte. De esta forma podrá mantener las tareas organizadas.

#### Crear tema

PASO 1: Seleccionar crear tema

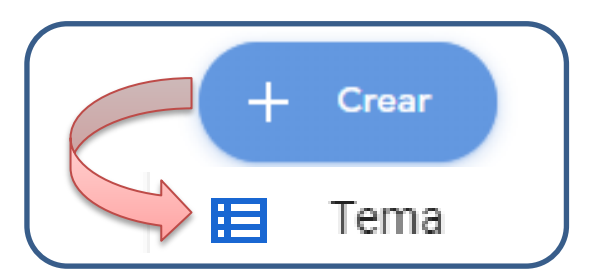

Manual creado por Rosa Calderón, asistente en pedagogía de la Unidad de Innovación Educativa.

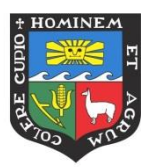

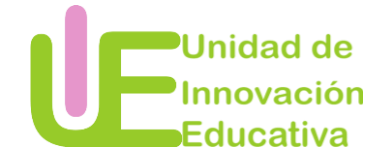

## PASO 2: Colocar el nombre del tema

| $\left( \right)$ | Añadir un t                 | ema      |        |
|------------------|-----------------------------|----------|--------|
|                  | <sup>Tema</sup><br>Unidad 1 |          |        |
|                  |                             | Cancelar | Añadir |

Crear una tarea

PASO 1: Dar clic a crear tarea

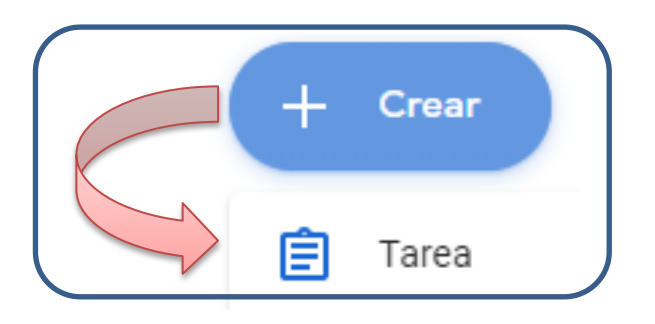

PASO 2: Completar la información de la tarea

|                                                                                                    | × | Tarea                    | Crear t                             | area |
|----------------------------------------------------------------------------------------------------|---|--------------------------|-------------------------------------|------|
| ightarrow  ightarrow  ightarr | Ê | Título                   | Para<br>Taller Google 🔻 Todos los   | al 🔻 |
| $ \downarrow $                                                                                                    |   | instrucciones (opcional) | Puntos<br>100 👻<br>Fecha de entrega |      |
|                                                                                                    |   | Añadir + Crear           | Sin fecha de entrega<br>Tema        | Ŧ    |
|                                                                                                    |   |                          | Ningún terna<br>Guía de evaluación  | Ŧ    |
|                                                                                                    | ? |                          | + Guía de evaluación                |      |

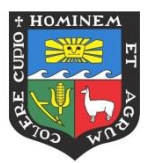

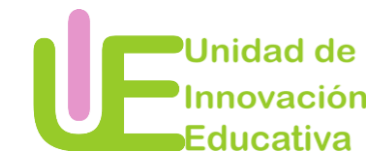

**PASO 3:** Adjuntar documento. Tiene dos opciones para realizar esta acción:

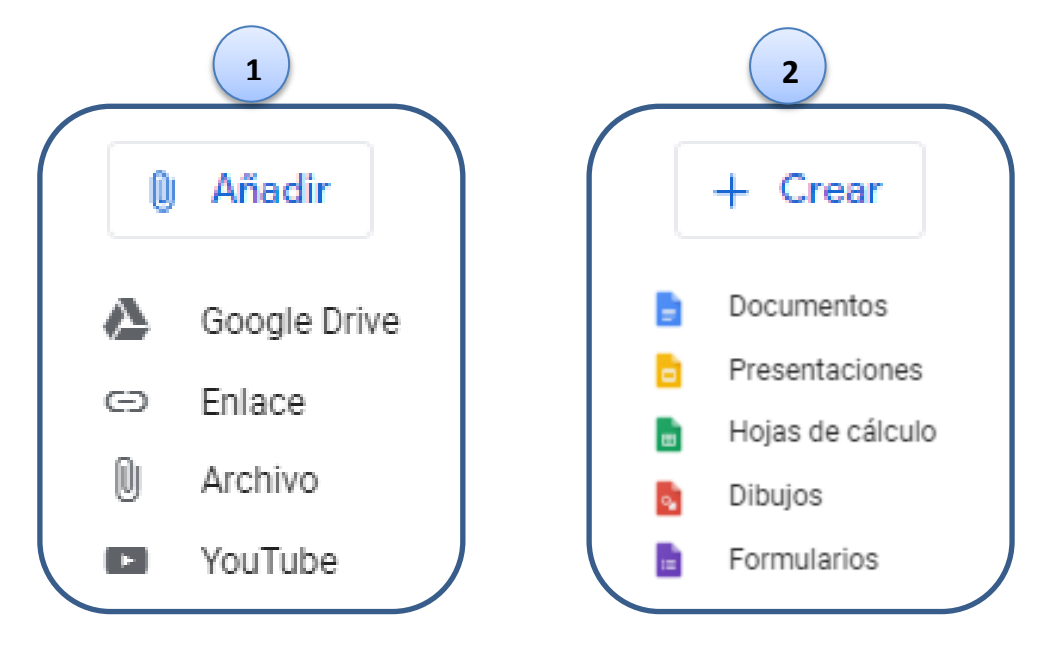

PASO 4: Seleccionar el grupo al que dirigirá esta tarea.

| Para            |              |   |
|-----------------|--------------|---|
| Taller Google 🔻 | Todos los al | • |
|                 |              |   |

PASO 5: Determinar el puntaje mayor que se tendrá la tarea

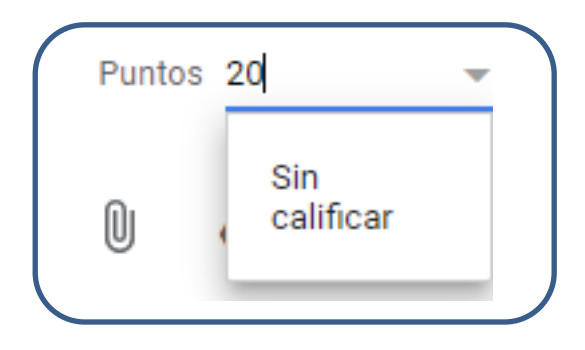

PASO 6: Determinar la fecha de entrega de la tarea

| Fecha y hora de entrega |          |
|-------------------------|----------|
| Sin fecha de entrega    | <u> </u> |

Manual creado por Rosa Calderón, asistente en pedagogía de la Unidad de Innovación Educativa.

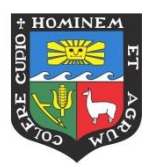

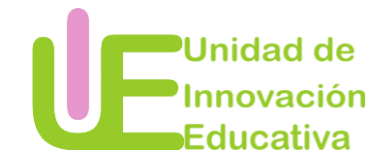

## PASO 7: Seleccionar el tema (UNIDAD) a la que pertenece la tarea

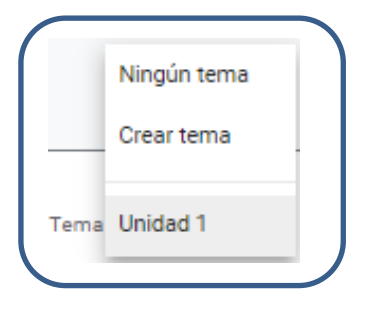

PASO 8: Añadir Guía de evaluación. Hacen referencia a criterios de evaluación.

|                                                                                                    | Reutilizar guia de evaluació                                                                   |
|----------------------------------------------------------------------------------------------------|------------------------------------------------------------------------------------------------|
| + Guía de evaluación                                                                                                    | Importar de Hojas de cálcu                                                                     |
|                                                                                                    |                                                                                                |
| Prueba                                                                                                    | :                                                                                              |
| Anade los criterios que usaras para evaluar el trabajo de los alumnos, así como los niveles de rendim<br>evaluación con su tarea.             | iento o las descripciones que quieras incluir. Los alumnos recipiran una copia de esta guia de |
| Usar puntuaciones                                                                                                    |                                                                                                |
| Orden de la puntuación: Descendente 👻                                                                                                    | Л                                                                                              |
| Orden de la puntuación: Descendente -<br>Título del criterio (obligatorio)                                                                    | n :                                                                                            |
| Crden de la puntuación: Descendente Título del criterio (obligatorio) Descripción del criterio                                                | n :                                                                                            |
| Orden de la puntuación: Descendente -<br>Título del criterio (obligatorio) Descripción del criterio Puntos (obligatorio) 1                    | n :                                                                                            |
| orden de la puntuación: Descendente -<br>Título del criterio (obligatorio) Descripción del criterio Puntos (obligatorio) 1 Título del nivel • | n :                                                                                            |
| orden de la puntuación: Descendente                                                                                                    | n :                                                                                            |

PASO 9: Determinar el momento en que se publicará la tarea

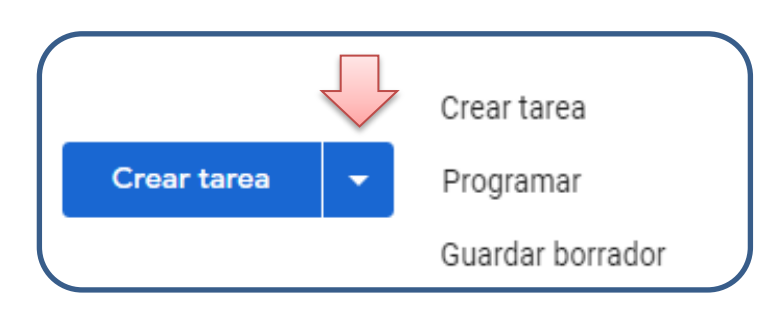

Manual creado por Rosa Calderón, asistente en pedagogía de la Unidad de Innovación Educativa.

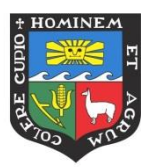

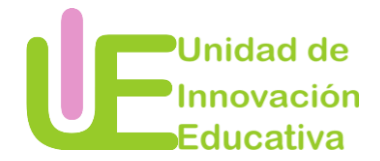

## Crear tarea de test de evaluación

PASO 1: Dar clic a crear tarea de test de evaluación

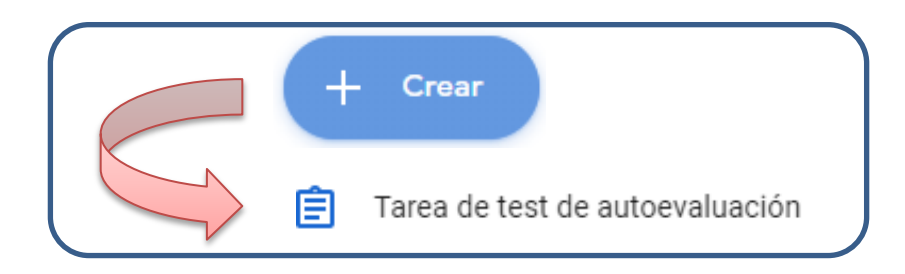

## PASO 2: Completar la información de la tarea

| × | Tarea                    |
|---|--------------------------|
| Ê | Título                   |
| = | Instrucciones (opcional) |

**PASO 3:** Adjuntar documento. Recuerde que tiene dos opciones para realizar esta acción:

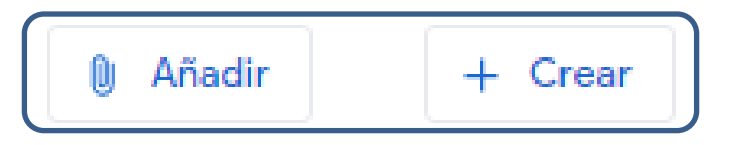

PASO 4: Ingresar al formulario y seleccionar el que utilizará

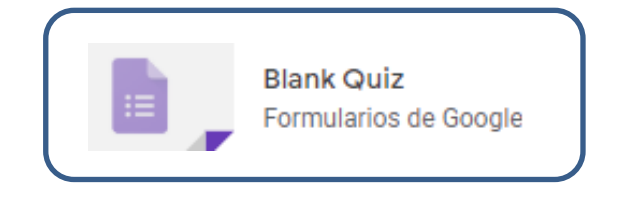

PASO 5: Determinar lo se importarán las calificaciones de los estudiantes

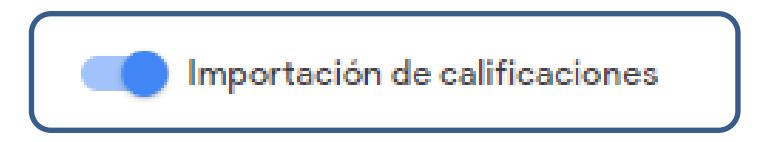

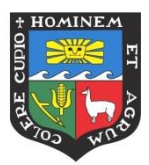

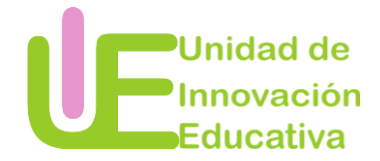

PASO 6: Seleccionar el grupo al que dirigirá esta tarea.

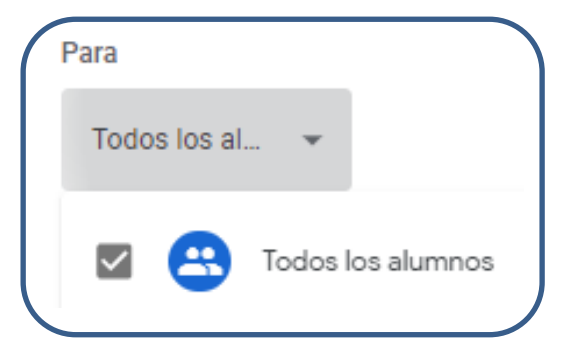

PASO 7: Determinar el puntaje mayor que tendrá la tarea

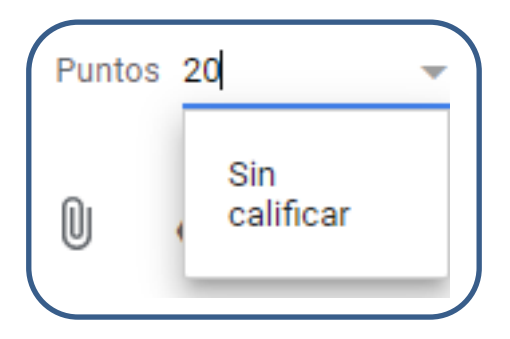

PASO 8: Determinar la fecha de entrega de la tarea

PASO 9: Seleccionar el tema (UNIDAD) a la que pertenece la tarea

| $\frown$ |             |  |
|----------|-------------|--|
|          | Ningún tema |  |
|          | Crear tema  |  |
| Tema     | Unidad 1    |  |
|          |             |  |

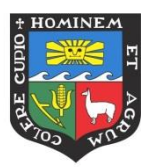

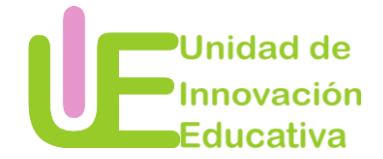

PASO 10: Añadir Guía de evaluación.

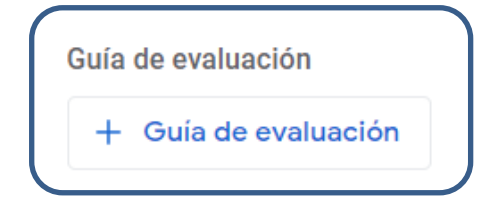

## PASO 11: Determinar el momento en que se publicará la tarea

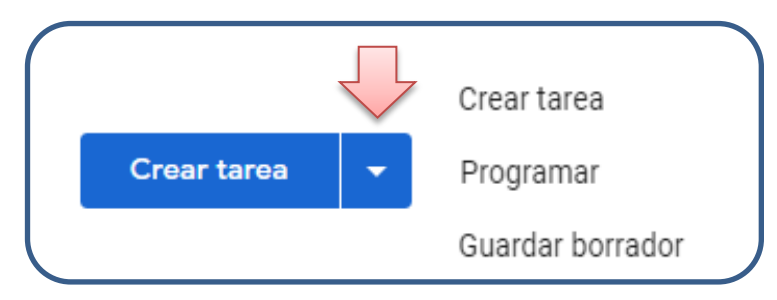

## Crear pregunta

## PASO 1: Dar clic a crear pregunta

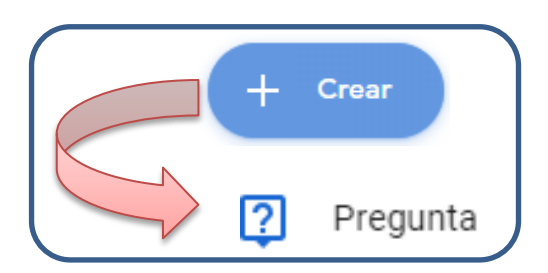

### PASO 2: Completar la información de la pregunta

| × | < | Pregunta                 |   |                 |   |
|---|---|--------------------------|---|-----------------|---|
|   | ? | Pregunta                 | - | Respuesta corta | • |
| = | = | Instrucciones (opcional) |   |                 |   |
|   |   |                          |   |                 |   |

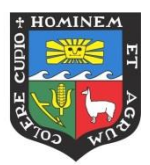

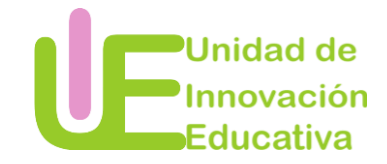

PASO 3: Seleccionar el tipo de pregunta.

En caso elija Selección múltiple, tendrá que agregar las opciones de respuesta.

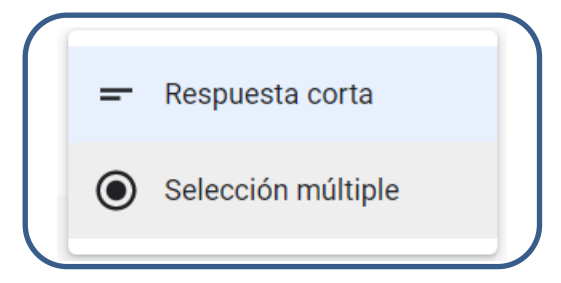

PASO 4: Adjuntar documento. Recuerde que tiene dos opciones para realizar esta acción:

| 🛛 Añadir | + Crear |
|----------|---------|
|----------|---------|

PASO 5: Seleccionar el grupo al que dirigirá esta tarea.

| Para            |              |   |
|-----------------|--------------|---|
| Taller Google 🔻 | Todos los al | • |
|                 |              |   |

PASO 6: Determinar el puntaje mayor que se tendrá la tarea

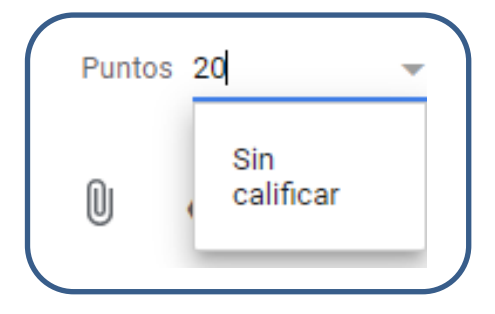

PASO 7: Determinar la fecha de entrega de la tarea

| Fecha y hora de entrega |   |
|-------------------------|---|
| Sin fecha de entrega    | Ŧ |

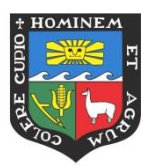

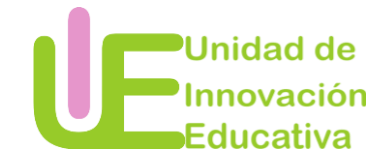

PASO 8: Seleccionar el tema (UNIDAD) a la que pertenece la tarea

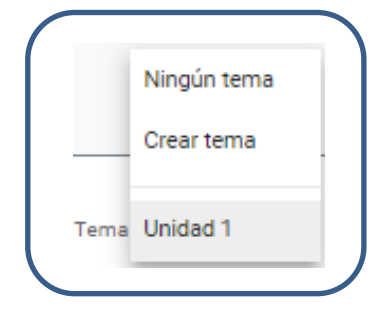

PASO 9: Habilitar las acciones que puede realizar el estudiante

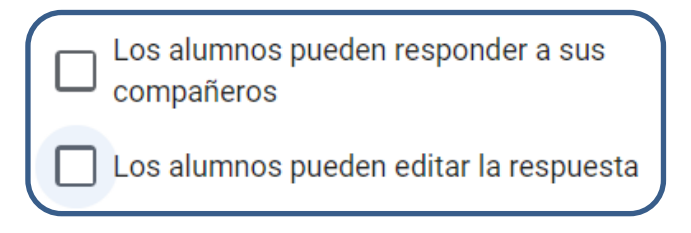

PASO 10: Determinar el momento en que se publicará la tarea

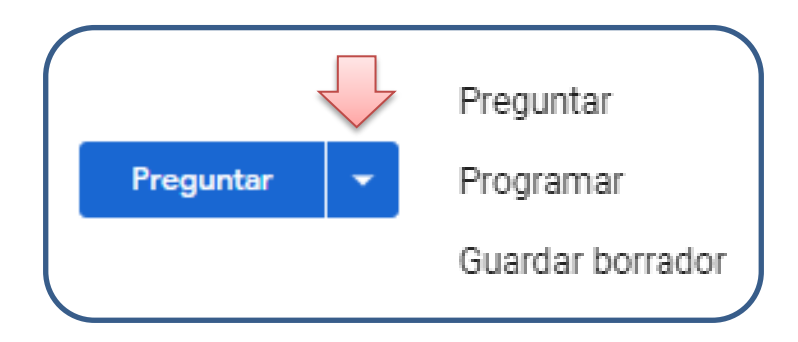

# Crear material

PASO 1: Dar clic a crear material

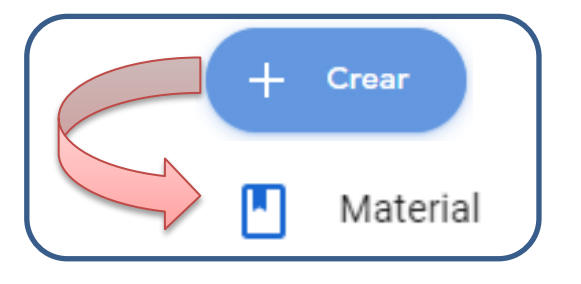

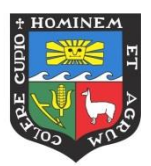

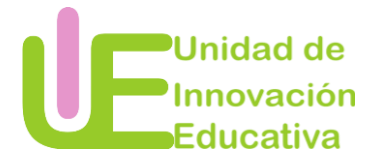

PASO 2: Completar la información de la tarea

| × | Material               |
|---|------------------------|
|   | Título                 |
| = | Descripción (opcional) |
|   |                        |

PASO 3: Adjuntar documento. Recuerde que tiene dos opciones para realizar esta acción:

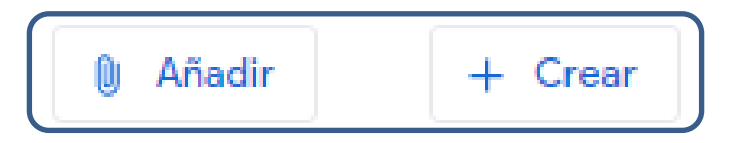

PASO 4: Seleccionar el grupo al que dirigirá esta tarea.

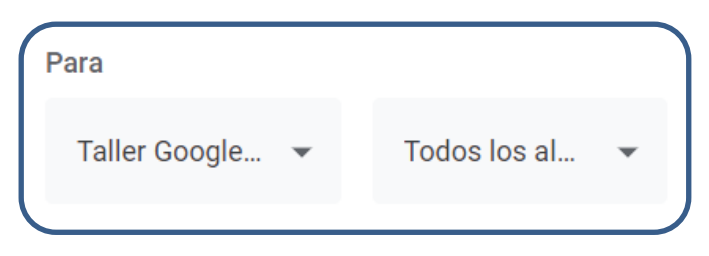

PASO 5: Seleccionar el tema (UNIDAD) a la que pertenece la tarea

|      | Ningún tema |
|------|-------------|
|      | Crear tema  |
| Tema | Unidad 1    |

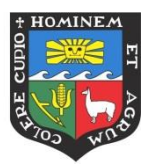

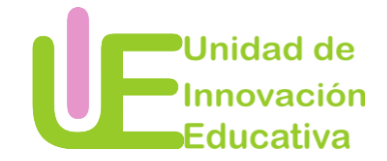

PASO 6: Determinar el momento en que se publicará la tarea

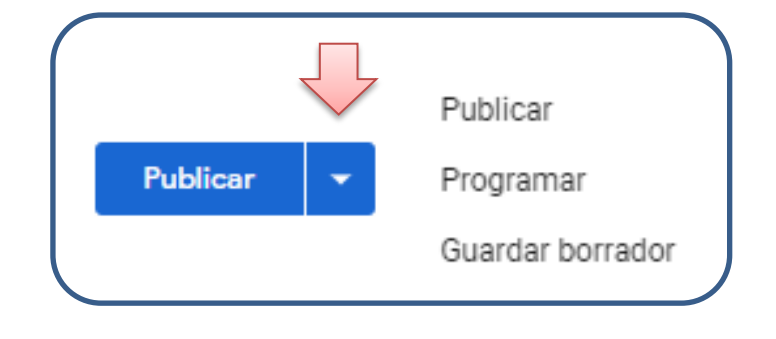

## Reutilizar publicación

PASO 1: Dar clic a reutilizar publicación

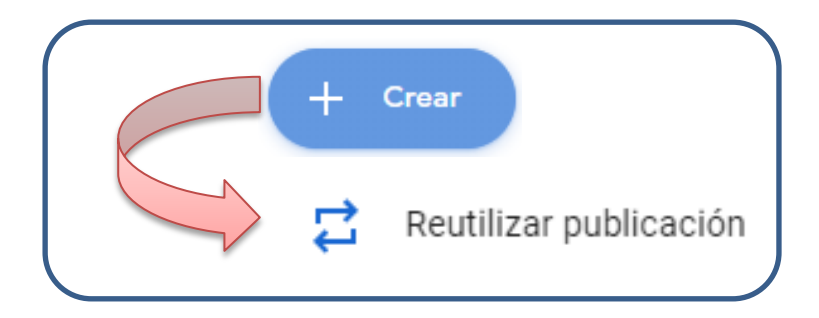

PASO 2: Seleccionar la clase de la que desea recuperar la publicación

|                       | × |
|-----------------------|---|
| Seleccionar una clase |   |
|                       |   |

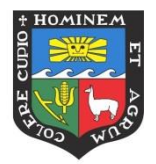

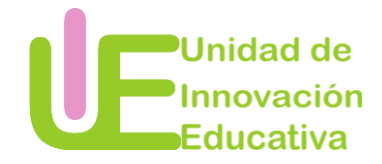

## PERSONAS

En esta área encontrará a las personas que están inscritas en su clase.

| Profesores & | Tablón     | Trabajo de clase | Personas | Calificaciones |            |
|--------------|------------|------------------|----------|----------------|------------|
| Alumnos a    | Profesores |                  |          |                | å+         |
|              | Alumnos    |                  |          |                | <u>e</u> + |

PASO 1: Para invitar debe seleccionar el ícono

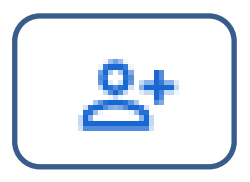

PASO 2: Agregar a otros usuario como profesor

| Invitar a profesores                                       |                        |         |
|------------------------------------------------------------|------------------------|---------|
| Escribe un nombre o correo                                 |                        |         |
| Los profesores que añadas podrán hac<br>eliminar la clase. | er lo mismo que tú, sa | ilvo    |
|                                                            | Cancelar               | Invitar |

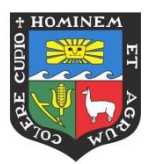

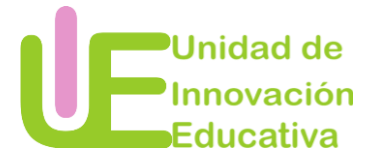

### PASO 3: Agregar a estudiantes. Tiene dos opciones

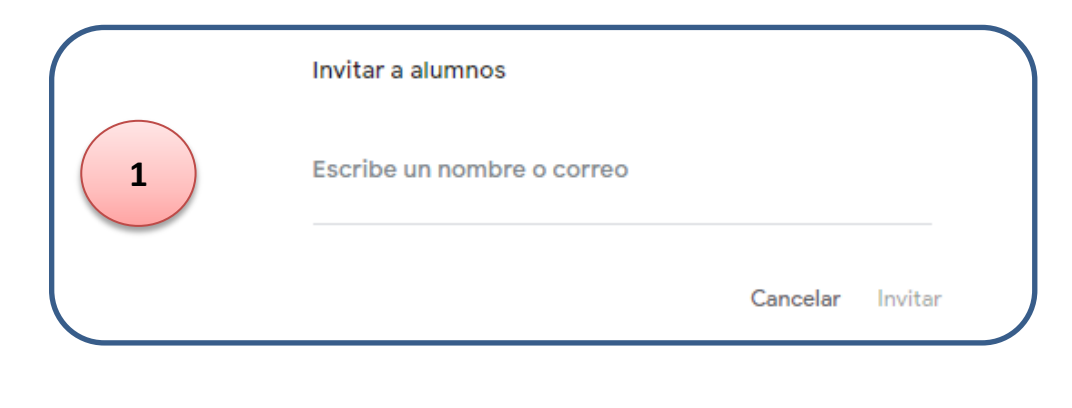

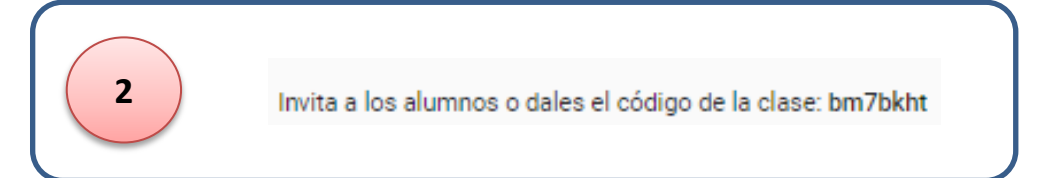

## CALIFICACIONES

En este espacio podrá visualizar las calificaciones de cada uno de sus estudiantes.

| Tablón | Trabajo de clase | Personas | Calificaciones |   |
|--------|------------------|----------|----------------|---|
|        |                  |          |                | _ |